# Installation Guide Swedish Maritime Administration Security Certificate

- Internet Explorer  $\succ$
- $\sim$ Google Chrome
- MacOS (Safari/Chrome)
- > Mozilla Firefox
- $\triangleright$ Microsoft Edge

# Reference

| Reference                             | 2  |
|---------------------------------------|----|
| Introduction                          | 3  |
| Installation in Internet Explorer     | 4  |
| Installation in Google Chrome         | 17 |
| Installation in MacOS (Safari/Chrome) | 28 |
| Installation in Mozilla Firefox       | 35 |
| Installation in Microsoft Edge        | 43 |

# Introduction

The following instructions describe how to install the Swedish Maritime Administration Security Certificate on your computer.

The web browsers supported by the Swedish Maritime Administration are Microsoft Internet Explorer, Google Chrome, and Safari. Some slight differences might exist between different versions of web browsers, but these differences are of a smaller nature.

If you experience problems or have any questions, please contact the Swedish Maritime Administration's Port Call support:

Phone: +46 (0)10-478 58 00

E-mail: portcall@sjofartsverket.se

# Installation in Internet Explorer

Step1: Perform the following before you start the installation

- Save the certificate <filename.pfx> which you have received from Swedish Maritime Administration by e-mail, to your computer, for example to you desktop.
- Make sure that you have the password for the certificate file, which you have received from Swedish Maritime Administration by Text Message (SMS), available.

### Step2: Remove the old certificate

Before you install the Swedish Maritime Administration security certificate you need to remove previously installed certificates from this issuer.

• Start Internet Explorer and select Tools – Internet Options in the menu bar.

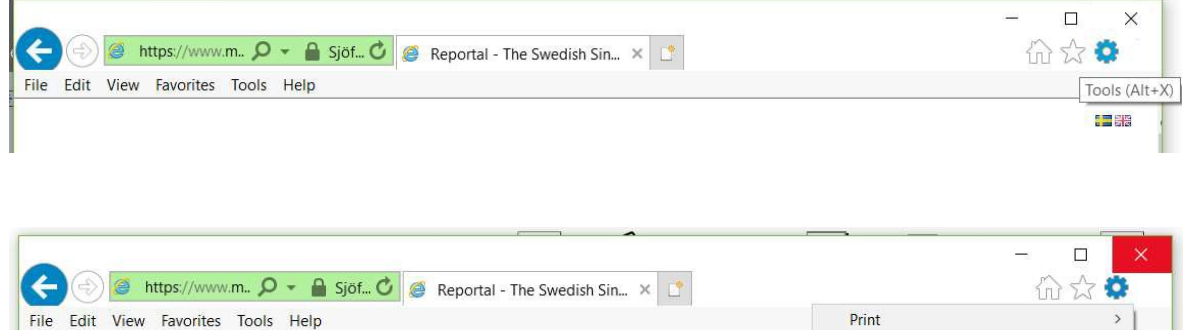

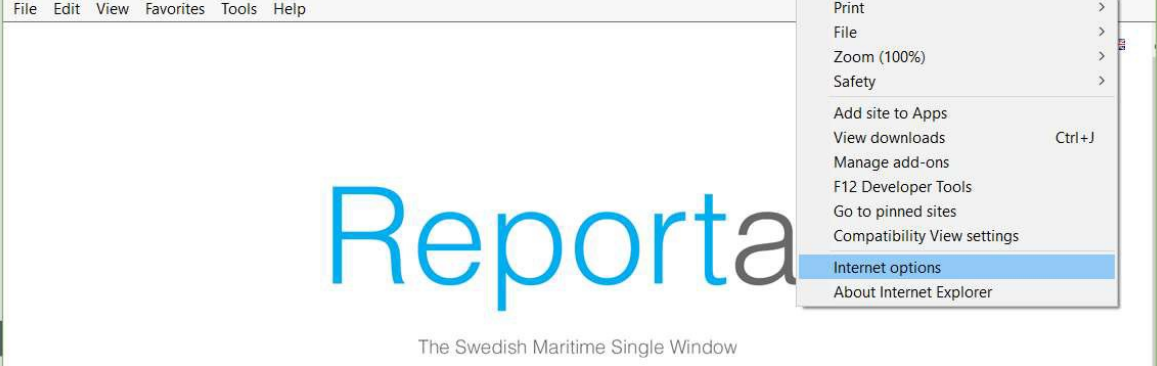

The following window appears:

| eneral                                                                                                    | Security                                                             | Privacy                                                           | Content                               | Connections                                              | Programs     | Advanced                              |
|----------------------------------------------------------------------------------------------------|----------------------------------------------------------------------|-------------------------------------------------------------------|---------------------------------------|----------------------------------------------------------|--------------|---------------------------------------|
| Home                                                                                                    | page —                                                               |                                                                   |                                       |                                                          |              |                                       |
| 6                                                                                                    | To cre                                                               | ate home                                                          | page tab                              | os, type each a                                          | iddress on i | ts own <mark>lin</mark> e             |
|                                                                                                    | https                                                                | ://intranet                                                       | .atea.se/                             |                                                          |              | ^                                     |
|                                                                                                    |                                                                      |                                                                   |                                       |                                                          |              | $\sim$                                |
|                                                                                                    |                                                                      | Use cu                                                            | rrent                                 | Use defaul                                               | t Use        | new tab                               |
| Startu                                                                                                    | р ———                                                                |                                                                   |                                       |                                                          |              |                                       |
| 05                                                                                                    | Start with t                                                         | abs from t                                                        | he last s                             | ession                                                   |              |                                       |
| ~~~                                                                                                    |                                                                      | abb monn e                                                        |                                       |                                                          |              |                                       |
| ۵<br>و                                                                                                    | Start with h                                                         | iome page                                                         |                                       |                                                          |              |                                       |
| € ©<br>© S<br>Tabs -                                                                                                    | Start with h                                                         | iome page                                                         | •                                     |                                                          | -            |                                       |
| € S<br>Tabs -<br>Char                                                                                                    | Start with h                                                         | iome page<br>rebpages a                                           | are displa                            | yed in tabs.                                             |              | Tabs                                  |
| <ul> <li>S</li> <li>Tabs -</li> <li>Char</li> <li>Browsi</li> </ul>                                                                 | itart with h<br>nge how w                                            | oome page<br>ebpages a                                            | are displa                            | ayed in t <mark>a</mark> bs.                             |              | Tabs                                  |
| <ul> <li>S</li> <li>Tabs -</li> <li>Char</li> <li>Browsi</li> <li>Dele</li> </ul>                                                   | Start with h<br>nge how w<br>ing history<br>te tempora               | ebpages a                                                         | are displa                            | ayed in tabs.<br>pokies, saved p                         | asswords, (  | Tabs<br>and                           |
| S     Tabs -     Char     Browsi     Dele     web                                                                                   | itart with h<br>nge how w<br>ing history<br>te tempora<br>form infor | ebpages a<br>ary files, h<br>mation.                              | are displa                            | oyed in t <mark>a</mark> bs.<br>pokies, saved p          | asswords, a  | Tabs<br>and                           |
| <ul> <li>S</li> <li>Tabs -</li> <li>Char</li> <li>Browsi</li> <li>Dele</li> <li>web</li> <li>C</li> </ul>                           | inge how w<br>ing history<br>te tempora<br>form infor<br>Delete brov | ebpages a<br>ary files, h<br>mation.<br>vsing histo               | are displa<br>istory, cc<br>ry on exi | oyed in tabs.<br>bokies, saved p<br>t                    | asswords, i  | Tabs<br>and                           |
| S S     Tabs -     Char     Browsi     Dele     web     D                                                                           | ing history<br>te tempora<br>form infor<br>Delete brov               | ebpages a<br>rebpages a<br>ary files, h<br>mation.<br>vsing histo | istory, co                            | oved in tabs.<br>ookies, saved p<br>t<br>Delete          | asswords, s  | Tabs<br>and<br>ettings                |
| <ul> <li>S</li> <li>Tabs -</li> <li>Char</li> <li>Browsi</li> <li>Dele</li> <li>web</li> <li>D</li> <li>C</li> <li>Appea</li> </ul> | ing history<br>te tempora<br>form infor<br>pelete brov               | ary files, h<br>mation.                                           | istory, co                            | oved in tabs.<br>ookies, saved p<br>t<br>Delete          | asswords, S  | Tabs<br>and<br>ettings                |
| Char Browsi Dele web D Char                                                                                                    | ing history<br>te tempora<br>form infor<br>Delete brov               | ebpages a<br>ary files, h<br>mation.<br>vsing histo               | istory, cc<br>ry on exi<br>uages      | oved in tabs.<br>ookies, saved p<br>t<br>Delete<br>Fonts | basswords, s | Tabs<br>and<br>ettings<br>cessibility |

• Select the tab Content.

The following window appears:

| nternet O  | ptions                               |                                               |                                             |                                     |                            | ?           | × |
|------------|--------------------------------------|-----------------------------------------------|---------------------------------------------|-------------------------------------|----------------------------|-------------|---|
| General S  | Security                             | Privacy                                       | Content                                     | Connections                         | Programs                   | Advance     | d |
| Certificat | es<br>Use ce                         | ertificates                                   | for encry                                   | pted connectio                      | ons a <mark>nd</mark> iden | tification. | - |
| C          | lear SSL                             | state                                         | Cer                                         | tificates                           | Publis                     | shers       |   |
| AutoCom    | plete —                              |                                               |                                             |                                     |                            |             |   |
|            | AutoCo<br>on we                      | omplete s<br>bpages a<br>u.                   | stores pre<br>nd sugges                     | vious entries<br>sts matches        | Sett                       | ings        |   |
| Feeds an   | d Web S                              | lices —                                       |                                             |                                     |                            |             |   |
| 1 A        | Feeds<br>update<br>can be<br>other ( | and Web<br>ed conten<br>e read in<br>programs | Slices pr<br>It from we<br>Internet E<br>5. | ovide<br>bsites that<br>xplorer and | Sett                       | ings I      |   |
|            |                                      |                                               |                                             |                                     |                            |             |   |
|            |                                      |                                               |                                             |                                     |                            |             |   |
|            |                                      |                                               |                                             |                                     |                            |             |   |
|            |                                      |                                               |                                             |                                     |                            |             |   |
|            |                                      |                                               |                                             |                                     |                            |             |   |
|            |                                      |                                               |                                             |                                     |                            |             |   |

• Click on the button Certificates.

The following windows appears:

| tended p                            | urpose:   | <ali></ali>       |                    |                 |               |           |             |
|-------------------------------------|-----------|-------------------|--------------------|-----------------|---------------|-----------|-------------|
| Personal                            | Other Peo | ple Inter         | mediate Certificat | ion Authorities | Trusted       | Root Cert | ification 4 |
| Issued                              | То        | Issue             | d By               | Expiratio       | Frien         |           |             |
| ssss 🙀                              | 001       | Exterr            | nal Issuing CA v2  | 2020-05-28      | <none></none> |           |             |
| 1                                   |           |                   |                    |                 |               |           |             |
|                                     |           |                   |                    |                 |               |           |             |
|                                     |           |                   |                    |                 |               |           |             |
|                                     |           |                   |                    |                 |               |           |             |
| _                                   |           |                   |                    |                 |               |           |             |
| -                                   |           |                   |                    |                 |               |           |             |
| Import.                             |           | xport             | Remove             |                 |               | [         | Advanced    |
| Import.<br>Certificate              | E         | xport             | Remove             |                 |               |           | Advanced    |
| Import.<br>Certificate<br>Client Au | E         | xport<br>purposes | Remove             |                 |               | [         | Advanced    |

- The tab Personal should be active. If not, select this tab.
- Remove all previously installed certificates from Swedish Maritime Administration in the certificate store by selecting the certificate and click Remove. You know that the certificate is from Swedish Maritime Administration if the Issuer is "External Issuing CA v2" or "SMA External CA G2"

The following window appears.

| certifici | ites                  |                                         |                   |                 |                |
|-----------|-----------------------|-----------------------------------------|-------------------|-----------------|----------------|
|           | You cann<br>to delete | not decrypt data e<br>the certificates? | encrypted using t | he certificates | s. Do you want |
|           |                       |                                         |                   |                 |                |

• Click Yes.

The certificate store should now be cleared from any certificates issued by the Swedish Maritime Administration.

| ended pi             | urpose:    | <aii></aii> |                 |              |       |             |                   |
|----------------------|------------|-------------|-----------------|--------------|-------|-------------|-------------------|
| ersonal              | Other Peop | ole Interme | ediate Certific | ation Author | ities | Trusted Roo | t Certification 4 |
| Issued               | То         | Issued E    | ły              | Expirati     | Frie  | endly Name  |                   |
|                      |            |             |                 |              |       |             |                   |
|                      |            |             |                 |              |       |             |                   |
|                      |            |             |                 |              |       |             |                   |
| Import               | Ex         | port        | Remove          |              |       |             | Advance           |
| Import<br>ertificate | Ex         | port        | Remove          | 1            |       |             | Advance           |
| Import<br>ertificate | Ex         | port        | Remove          | 1            |       |             | Advance           |

Click Close

## Step3: Install the new certificate

*Perform the following steps to install the Swedish Maritime Administration security certificate:* 

- Locate the certificate file <filename.pfx> that you received by mail from Swedish Maritime Administration and saved to your computer in the previous step.
- Right click the certificate file <filename.pfx> that you have received by mail from Swedish Maritime Administration and select Install PFX.

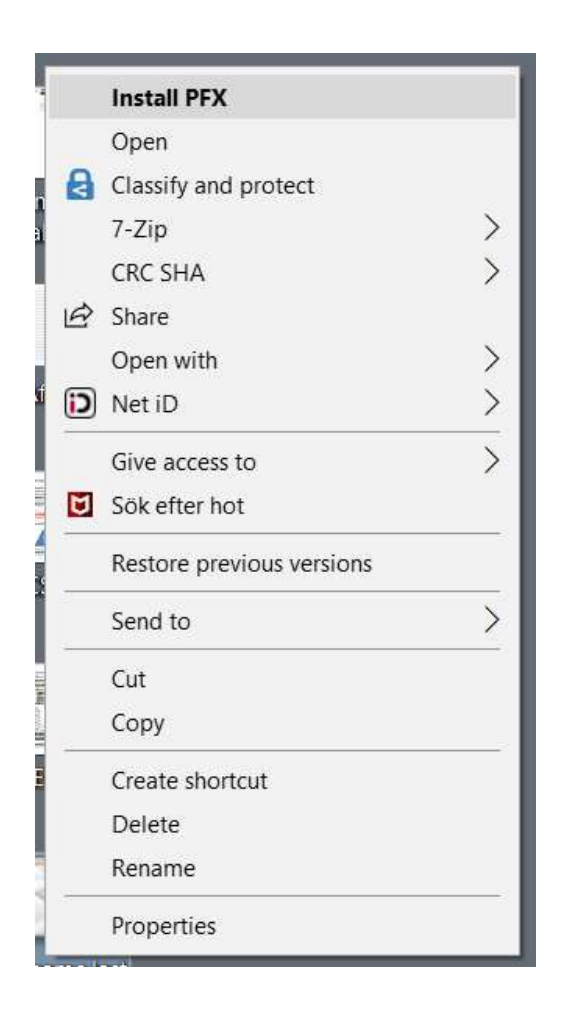

The following window appears:

| ← 🛿 ← 🖉 Certificate Import Wizard                                                                                                    | ×                                                                       |
|----------------------------------------------------------------------------------------------------|-------------------------------------------------------------------------|
| Welcome to the Certificate Import W                                                                                                    | Vizard                                                                  |
| This wizard helps you copy certificates, certificate trust lists,<br>lists from your disk to a certificate store.                                                                                    | and certificate revocation                                              |
| A certificate, which is issued by a certification authority, is a<br>identity and contains information used to protect data or to e<br>connections. A certificate store is the system area where cer | confirmation of your<br>stablish secure network<br>rtificates are kept. |
| Store Location © Current User                                                                                                    |                                                                         |
| Local Machine                                                                                                    |                                                                         |
|                                                                                                    |                                                                         |
|                                                                                                    |                                                                         |
|                                                                                                    | Next Cancel                                                             |

• Select Current User ant then Next

The following window will appear:

ĩ

|                                                                                                    | ×    |
|----------------------------------------------------------------------------------------------------|------|
| ← 😺 Certificate Import Wizard                                                                                                    |      |
| File to Import                                                                                                    |      |
| Specify the file you want to import.                                                                                                    |      |
| File name:                                                                                                    |      |
| C:\Users\username\Desktop\filename.pfx Browse                                                                                                    |      |
| Note: More than one certificate can be stored in a single file in the following format<br>Personal Information Exchange- PKCS #12 (.PFX,.P12)<br>Cryptographic Message Syntax Standard- PKCS #7 Certificates (.P7B)<br>Microsoft Socialized Cortificate Store (.SST) | 5:   |
|                                                                                                    |      |
|                                                                                                    |      |
|                                                                                                    |      |
| Next Ca                                                                                                    | ncel |

Click Next

The following window will appear:

| Certificate Import Wizard      Private key protection     To maintain security, the private key was protected with a password.      Type the password for the private key.      Password:     ••••••• |
|----------------------------------------------------------------------------------------------------|
| Private key protection<br>To maintain security, the private key was protected with a password.<br>Type the password for the private key.<br>Password:                                                 |
| Private key protection To maintain security, the private key was protected with a password. Type the password for the private key. Password:                                                          |
| To maintain security, the private key was protected with a password. Type the password for the private key. Password:                                                                                 |
| Type the password for the private key. Password:                                                                                                    |
| ••••••                                                                                                    |
| •••••                                                                                                    |
|                                                                                                    |
| Display Password                                                                                                    |
| Import options:                                                                                                    |
| Enable strong private key protection. You will be prompted every time the private key is used by an application if you enable this option.                                                            |
| Mark this key as exportable. This will allow you to back up or transport your<br>keys at a later time.                                                                                                |
| Protect private key using virtualized-based security(Non-exportable)                                                                                                    |
| ☐ Include all extended properties.                                                                                                    |
| Next Cancel                                                                                                    |

- Enter the password you received by Text Message (SMS) from Swedish Maritime Administration.
- Check "Enable strong private key protection. You will be prompted every time the private key is used by an application if you enable this option", according to the window above.
- Click Next.

|                                                                                                    | × |
|----------------------------------------------------------------------------------------------------|---|
| ← 🛛 🖉 Certificate Import Wizard                                                                             |   |
|                                                                                                    |   |
| Certificate Store                                                                                           |   |
| Certificate stores are system areas where certificates are kept.                                            |   |
|                                                                                                    |   |
| Windows can automatically select a certificate store, or you can specify a location<br>for the certificate. |   |
| Automatically select the certificate store based on the type of certificate                                 |   |
| O Place all certificates in the following store                                                             |   |
| Certificate store:                                                                                          |   |
| BEDRACH                                                                                                    |   |
|                                                                                                    |   |
|                                                                                                    |   |
|                                                                                                    |   |
|                                                                                                    |   |
|                                                                                                    |   |
|                                                                                                    |   |
| Next Cance                                                                                                  |   |

- Leave the preselected option "Automatically select the certificate store based on the type of certificate". This will allow your browser to find the correct certificate when visiting Swedish Maritime Administration's e-services.
- Click Next.

The following window will appear:

| - | 🛃 Certificate Import   | Wizard                                 |  |
|---|------------------------|----------------------------------------|--|
|   | Completing             | the Certificate Import Wizard          |  |
|   | The certificate will b | e imported after you click Finish.     |  |
|   | You have specified t   | he following settings:                 |  |
|   | Certificate Store S    | PEX                                    |  |
|   | File Name              | C:\Users\Username\Desktop\filename.pfx |  |
|   |                        |                                        |  |
|   |                        |                                        |  |
|   |                        |                                        |  |
|   |                        |                                        |  |
|   |                        |                                        |  |
|   |                        |                                        |  |
|   |                        |                                        |  |
|   |                        |                                        |  |

• Click Finish.

# The following window will appear:

| nporting a r | iew private exchange key           |             | ,             |
|--------------|------------------------------------|-------------|---------------|
|              | An application is creating a Prote | ected item. |               |
|              | CryptoAPI Private Key              |             |               |
|              | Security level set to Medium       | SetSe       | ecurity Level |
|              | ОК С                               | Cancel      | Details       |

• Click OK.

After clicking OK in the above message box, Internet Explorer will ask for the private key for this certificate every time the certificate is to be used. You might experience the following security warning when finishing the certificate installation:

| Security | Warning                                                                                                    | × |  |  |  |  |
|----------|----------------------------------------------------------------------------------------------------|---|--|--|--|--|
|          | You are about to install a certificate from a certification authority (CA) claiming to represent:                                                                                                    |   |  |  |  |  |
|          | Swedish Maritime Administration Root CA G2                                                                                                    |   |  |  |  |  |
|          | Windows cannot validate that the certificate is actually from "Swedish<br>Maritime Administration Root CA G2". You should confirm its origin<br>by contacting "Swedish Maritime Administration Root CA G2". The<br>following number will assist you in this process: |   |  |  |  |  |
|          | Thumbprint (sha1): 6A400466 E681DE2F EB4F9411 E3D481F0<br>DE89BE71                                                                                                    |   |  |  |  |  |
|          | Warning:<br>If you install this root certificate, Windows will automatically trust any<br>certificate issued by this CA. Installing a certificate with an<br>unconfirmed thumbprint is a security risk. If you click "Yes" you<br>acknowledge this risk.             |   |  |  |  |  |
|          | Do you want to install this certificate?                                                                                                    |   |  |  |  |  |
|          |                                                                                                    |   |  |  |  |  |
|          | Yes No                                                                                                    |   |  |  |  |  |

Verify that your new security certificate is issued from a Swedish Maritime Administration Certificate Authority. The thumbprint (Sha1) stated in the warning above should be as follows:

#### 6A400466 E681DE2F EB4F9411 E3D481F0 DE89BE71

• If the thumbprint is correct, press Yes

The following confirmation will appear:

| Certificate Import Wizard | ×    |
|---------------------------|------|
| The import was success    | ful. |
| ОК                        |      |

Click OK

You have now completed the installation of your Swedish Maritime Administration security certificate.

- Make sure to save the certificate file that you received from Swedish Maritime Administration to a secure location for future use. I.e. for backup reasons and for installation on other devices. Keep the certificate and the password separated.
- Done!

# Installation in Google Chrome

Step1: Perform the following before you start the installation

- Save the certificate <filename.pfx> which you have received from Swedish Maritime Administration by e-mail, to your computer, for example to you desktop.
- Make sure that you have the password for the certificate file, which you have received from Swedish Maritime Administration by Text Message (SMS), available.

### Step2: Remove the old certificate

Before you install the Swedish Maritime Administration security certificate you need to remove previously installed certificates from this issuer.

- Start Google Chrome and select "Customize and control Google Chrome"
- Select Settings

| r     | Settings                            | × +                        | - 0                   | × ♀ Dela      |
|-------|-------------------------------------|----------------------------|-----------------------|---------------|
| -     | $\leftrightarrow$ $\rightarrow$ C ( | Chrome   chrome://settings | ☆ 8                   | :             |
| 11111 | $\equiv$ Settings                   |                            | Customize and control | Google Chrome |

| 🕸 Settings 🛛 🗙 🕂                                                      |                                            | - 🗆 :                                 |
|-----------------------------------------------------------------------|--------------------------------------------|---------------------------------------|
| $\leftrightarrow$ $\rightarrow$ <b>C</b> S Chrome   chrome://settings |                                            | ☆ 0                                   |
| ≡ Settings                                                            | New tab<br>New window<br>New incognito wir | Ctrl+T<br>Ctrl+N<br>ndow Ctrl+Shift+N |
|                                                                       | History<br>Downloads<br>Bookmarks          | Ctrl+J                                |
|                                                                       | Zoom -                                     | 100% +                                |
|                                                                       | Print<br>Cast<br>Find<br>More tools        | Ctrl+P<br>Ctrl+F                      |
|                                                                       | Edit Cu                                    | t Copy Paste                          |
|                                                                       | Settings                                   |                                       |
|                                                                       | Help                                       |                                       |
|                                                                       | Exit                                       | Ctrl+Shift+Q                          |

• Under the Privacy and Security section, click Security

| Clear browsing data                                                         | 1                                                                                                    |
|-----------------------------------------------------------------------------|----------------------------------------------------------------------------------------------------|
| Clear history, cookies, cache, and more                                     |                                                                                                    |
| Cookies and other site data                                                 |                                                                                                    |
| Third-party cookies are blocked in Incognito mode                           |                                                                                                    |
| Security                                                                    |                                                                                                    |
| Safe Browsing (protection from dangerous sites) and other security settings |                                                                                                    |
|                                                                             |                                                                                                    |
|                                                                             | Clear browsing data<br>Clear history, cookies, cache, and more<br>Cookies and other site data<br>Third-party cookies are blocked in Incognito mode<br>Security<br>Safe Browsing (protection from dangerous sites) and other security settings |

• Scroll down to "Manage Certificates" and click on "Manage HTTPS/SSL certificates and settings".

| Advanced                                                                                                    |     |
|----------------------------------------------------------------------------------------------------|-----|
| Use secure DNS<br>Determines how to connect to websites over a secure connection                                    | ■ ○ |
| Manage certificates<br>Manage HTTPS/SSL certificates and settings                                                   |     |
| Google Advanced Protection Program<br>Safeguards the personal Google Accounts of anyone at risk of targeted attacks |     |

The following window will appear:

| tended p              | urpose:                         | <all></all>       |                    |                  |               |            |            |
|-----------------------|---------------------------------|-------------------|--------------------|------------------|---------------|------------|------------|
| Personal              | Other Peo                       | ple Inte          | rmediate Certifica | tion Authorities | Trusted       | Root Certi | fication 4 |
| Issued                | То                              | Issue             | ed By              | Expiratio        | Frien         |            |            |
| SSSS                  | 001                             | Exter             | rnal Issuing CA v2 | 2020-05-28       | <none></none> |            |            |
|                       |                                 |                   |                    |                  |               |            |            |
| -                     |                                 |                   |                    |                  |               |            |            |
| Import.               | E                               | xport             | Remove             |                  |               |            | Advance    |
| Import.<br>Certificat | E<br>e intended<br>thentication | xport<br>purposes | Remove             |                  |               |            | Advance    |

- The tab Personal should be active at this point. If not, select it.
- Remove all previously installed certificates from Swedish Maritime Administration in the certificate store by selecting the certificate and click Remove. You know that the certificate is from Swedish Maritime Administration if the Issuer is "External Issuing CA v2" or "SMA External CA G2"

The following window appears.

| Crunco | 105                   |                                           |                   |                 |               |
|--------|-----------------------|-------------------------------------------|-------------------|-----------------|---------------|
|        | You canr<br>to delete | not decrypt data e<br>e the certificates? | ncrypted using th | ne certificates | . Do you want |
|        |                       |                                           |                   |                 |               |

• Click Yes.

The certificate store should now be cleared from any certificates issued by the Swedish Maritime Administration.

| ersonal              | Other Peo | ple Inte | rmediate Certi | fication Author | ities | Trusted Roo | ot Certification 4 |
|----------------------|-----------|----------|----------------|-----------------|-------|-------------|--------------------|
| Issued               | То        | Issu     | ed By          | Expirati        | Frie  | endly Name  |                    |
|                      |           |          |                |                 |       |             |                    |
|                      |           |          |                |                 |       |             |                    |
| Import.<br>ertificat | E         | xport    | Remove         |                 |       |             | Advance            |

• Click Close

#### Step3: Install the new certificate

*Perform the following steps to install the Swedish Maritime Administration security certificate:* 

- Locate the certificate file <filename.pfx> that you received by mail from Swedish Maritime Administration and saved to your computer in the previous step.
- Right click the certificate file <filename.pfx> that you have received by mail from Swedish Maritime Administration and select Install PFX.

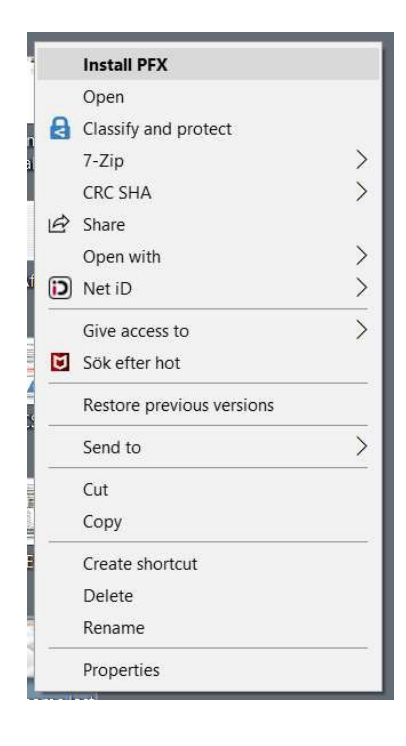

## The following window appears:

| ÷ | 😺 Certificate Import Wizard                                                                                                    | × |
|---|----------------------------------------------------------------------------------------------------|---|
|   | Welcome to the Certificate Import Wizard                                                                                                    |   |
|   | This wizard helps you copy certificates, certificate trust lists, and certificate revocation<br>lists from your disk to a certificate store.                                                                                                    |   |
|   | A certificate, which is issued by a certification authority, is a confirmation of your<br>identity and contains information used to protect data or to establish secure network<br>connections. A certificate store is the system area where certificates are kept. |   |
|   | Store Location  Current User  Local Machine                                                                                                    |   |
|   | To continue, click Next.                                                                                                    |   |
|   |                                                                                                    |   |
|   | Next Cance                                                                                                    | 4 |

• Select Current User ant then Next

The following window will appear:

| ile to Import                                 |        |
|-----------------------------------------------|--------|
| Specify the file you want to import.          |        |
| File name:                                    |        |
| C:\Users\username\Desktop\filename.pfx        | Browse |
| Microsoft Serialized Certificate Store (.SST) |        |

• Click Next

The following window will appear:

|                                                                                                    | ×  |
|----------------------------------------------------------------------------------------------------|----|
| - 😺 Certificate Import Wizard                                                                                                    |    |
|                                                                                                    |    |
| Private key protection                                                                                                    |    |
| To maintain security, the private key was protected with a password.                                                                          |    |
| Type the password for the private key. Password:                                                                                              |    |
|                                                                                                    |    |
|                                                                                                    |    |
| Display Password                                                                                                    |    |
| - Import options:                                                                                                    |    |
| Enable strong private key protection. You will be prompted every time the<br>private key is used by an application if you enable this option. |    |
| Mark this key as exportable. This will allow you to back up or transport your keys at a later time.                                           |    |
| Protect private key using virtualized-based security(Non-exportable)                                                                          |    |
| ☑ Include all extended properties.                                                                                                    |    |
| Next Cance                                                                                                    | el |
| Hext Caller                                                                                                    |    |

- Enter the password you received by Text Message (SMS) from Swedish Maritime Administration.
- Check "Enable strong private key protection. You will be prompted every time the private key is used by an application if you enable this option", according to the window above.
- Click Next.

|   |                                                                                                    | ×  |
|---|----------------------------------------------------------------------------------------------------|----|
| ~ | 🛃 Certificate Import Wizard                                                                                 |    |
|   |                                                                                                    |    |
|   | Certificate Store                                                                                           |    |
|   | Certificate stores are system areas where certificates are kept.                                            |    |
|   | Windows can automatically select a certificate store, or you can specify a location<br>for the certificate. |    |
|   | $\textcircled{\ensuremath{}}$ Automatically select the certificate store based on the type of certificate   |    |
|   | O Place all certificates in the following store                                                             |    |
|   | Certificate store:                                                                                          |    |
|   | Browse                                                                                                    |    |
|   |                                                                                                    |    |
|   |                                                                                                    |    |
|   |                                                                                                    |    |
|   |                                                                                                    |    |
|   |                                                                                                    |    |
|   |                                                                                                    |    |
|   | Next Cance                                                                                                  | el |

- Leave the preselected option "Automatically select the certificate store based on the type of certificate". This will allow your browser to find the correct certificate when visiting Swedish Maritime Administration's e-services.
- Click Next.

The following window will appear:

| ~ | 🐉 Certificate Import Wiza    | rd                                     | × |
|---|------------------------------|----------------------------------------|---|
|   | Completing the               | Certificate Import Wizard              |   |
|   | The certificate will be impo | rted after you click Finish.           |   |
|   | Certificate Store Selected   | Automatically determined by the wizard |   |
|   | Content                      | PFX                                    |   |
|   | File Name                    | C:\Users\Username\Desktop\filename.pfx |   |
|   |                              |                                        |   |
|   |                              |                                        |   |
|   |                              |                                        |   |
|   |                              | Finish         Cancel                  |   |

• Click Finish.

# The following window will appear:

| mporting a r | new private exchange key           |             | ×             |
|--------------|------------------------------------|-------------|---------------|
|              | An application is creating a Prote | ected item. |               |
|              | CryptoAPI Private Key              |             |               |
|              | Security level set to Medium       | SetS        | ecurity Level |
|              | ок с                               | ancel       | Details       |

• Click OK.

After clicking OK in the above message box, Google Chrome will ask for the private key for this certificate every time the certificate is to be used. You might experience the following security warning when finishing the certificate installation:

| Security | Warning                                                                                                    | × |
|----------|----------------------------------------------------------------------------------------------------|---|
|          | You are about to install a certificate from a certification authority (CA) claiming to represent:                                                                                                    |   |
|          | Swedish Maritime Administration Root CA G2                                                                                                    |   |
|          | Windows cannot validate that the certificate is actually from "Swedish<br>Maritime Administration Root CA G2". You should confirm its origin<br>by contacting "Swedish Maritime Administration Root CA G2". The<br>following number will assist you in this process: |   |
|          | Thumbprint (sha1): 6A400466 E681DE2F EB4F9411 E3D481F0<br>DE89BE71                                                                                                    |   |
|          | Warning:<br>If you install this root certificate, Windows will automatically trust any<br>certificate issued by this CA. Installing a certificate with an<br>unconfirmed thumbprint is a security risk. If you click "Yes" you<br>acknowledge this risk.             |   |
|          | Do you want to install this certificate?                                                                                                    |   |
|          | Yes No                                                                                                    |   |

To be sure that your new security certificate is issued from a Swedish Maritime Administration Certificates Authority, the Thumbprint (sha1) in the message box above should be as follows:

6A400466 E681DE2F EB4F9411 E3D481F0 DE89BE71

• If the thumbprint is correct, press Yes

The following confirmation will appear:

| Certificat | e Import Wizard         | ×   |
|------------|-------------------------|-----|
| 1          | The import was successf | ul. |
|            | ОК                      |     |
|            |                         |     |

• Click OK

You have now completed the installation of your Swedish Maritime Administration security certificate.

- Make sure to save the certificate file the you received from Swedish Maritime Administration to a secure location for future use (i.e. for backup reasons and for installation on other devices). Keep the certificate and the password separated.
- Done!

# Installation in MacOS (Safari/Chrome)

## Step1: Perform the following before you start the installation

- Save the certificate <filename.pfx> which you have received from Swedish Maritime Administration by e-mail, to your computer, for example to you desktop.
- Make sure that you have the password for the certificate file, which you have received from Swedish Maritime Administration by Text Message (SMS), available.

## Step2: Remove the old certificate

Before you install the Swedish Maritime Administration security certificate you need to remove previously installed certificates from this issuer.

• Start Internet Applications and navigate to Key Chain Access.

| •••          |                              | Applications                      |                |           |
|--------------|------------------------------|-----------------------------------|----------------|-----------|
|              |                              |                                   | Q Search       |           |
| Back/Forward | View Arrange Action          | Share Edit Tags                   | Search         | 2         |
| Favorites    | Name                         | <ul> <li>Date Modified</li> </ul> | Size           | Kind      |
| Desktop      | 📝 TextEdit                   | 12 Jun 2018 at 16:47              | 5,6 MB         | Applicati |
| AirDron      | Time Machine                 | 12 Jun 2018 at 16:47              | 1,3 MB         | Applicati |
| ( Androp     | 🔻 🔀 Utilities                | Today at 09:32                    |                | Folder    |
| Applications | Activity Monitor             | 12 Jun 2018 at 16:47              | 12,7 MB        | Applicati |
| Documents    | Adobe Flash Player Install M | anager Today at 09:32             | 3,3 MB         | Applicati |
|              | AirPort Utility              | 9 Aug 2018 at 10:51               | 38,3 MB        | Applicati |
| Recents      | Audio MIDI Setup             | 9 Aug 2018 at 10:51               | 3,9 MB         | Applicati |
| O Downloads  | 🞄 Bluetooth File Exchange    | 9 Aug 2018 at 10:51               | 1, <b>1</b> MB | Applicati |
| Cloud Drive  | Boot Camp Assistant          | 9 Aug 2018 at 10:51               | 3,8 MB         | Applicati |
|              | 🎉 ColorSync Utility          | 12 Jun 2018 at 16:47              | 5,3 MB         | Applicati |
| Devices      | Console                      | 12 Jun 2018 at 16:47              | 2,6 MB         | Applicati |
| BOOTCAMP     | Ø Digital Color Meter        | 12 Jun 2018 at 16:47              | 509 KB         | Applicati |
| Damata Diag  | Disk Utility                 | 9 Aug 2018 at 10:51               | 6,6 MB         | Applicati |
| Remote Disc  | M Grab                       | 12 Jun 2018 at 16:47              | 1,6 MB         | Applicati |
| Tags         | 阑 Grapher                    | 12 Jun 2018 at 16:47              | 35,5 MB        | Applicati |
| l Lila       | 👫 Keychain Access            | 9 Aug 2018 at 10:51               | 4,8 MB         | Applicati |
|              | Stephen Migration Assistant  | 12 Jun 2018 at 16:47              | 2,4 MB         | Applicati |
| Grönt        | Script Editor                | 12 Jun 2018 at 16:47              | 6,4 MB         | Applicati |

The following window will appear:

|                                                                               | Keych                                                | ain Access                                                                       |                                 |          |
|-------------------------------------------------------------------------------|------------------------------------------------------|----------------------------------------------------------------------------------|---------------------------------|----------|
| Click to lock the login keychain.                                             |                                                      |                                                                                  | Q, Se                           | arch     |
| Keychains<br><b>i</b> login<br><b>i</b> Local Items<br>System<br>System Roots | Centificate<br>Issued by:<br>Expires: T<br>This cent | SMA External Issuing CA G2<br>hursday, 24 September 2020 at<br>tificate is valid | 13:27:24 Central European Summe | r Time   |
|                                                                               | Name                                                 | <ul> <li>Kind</li> </ul>                                                         | Expires                         | Keychain |
|                                                                               | ▶ 🗔 ssss001                                          | certificate                                                                      | 24 Sep 2020 at 13:27:24         | login    |
| Category<br>All Items<br>Passwords<br>Secure Notes                            |                                                      |                                                                                  |                                 |          |
| Mv Certificates                                                               |                                                      |                                                                                  |                                 |          |
| Kevs                                                                          |                                                      |                                                                                  |                                 |          |
| Certificates                                                                  |                                                      |                                                                                  |                                 |          |
|                                                                               |                                                      |                                                                                  |                                 |          |
| 3                                                                             | Copy                                                 |                                                                                  | 1 item                          |          |

- Select **My Certificates** in all Keychains, and check if there are any previously installed certificates from Swedish Maritime Administration in any of them.
- If there are any certificates from Swedish Maritime Administration (**Issued by: External Issuing CA v2**, or **SMA External Issuing CA G2**) these certificates should to be removed before installing the new certificate, in order to avoid future problems.
- Select the certificate, go to Edit in the Menu Bar, and choose Delete.

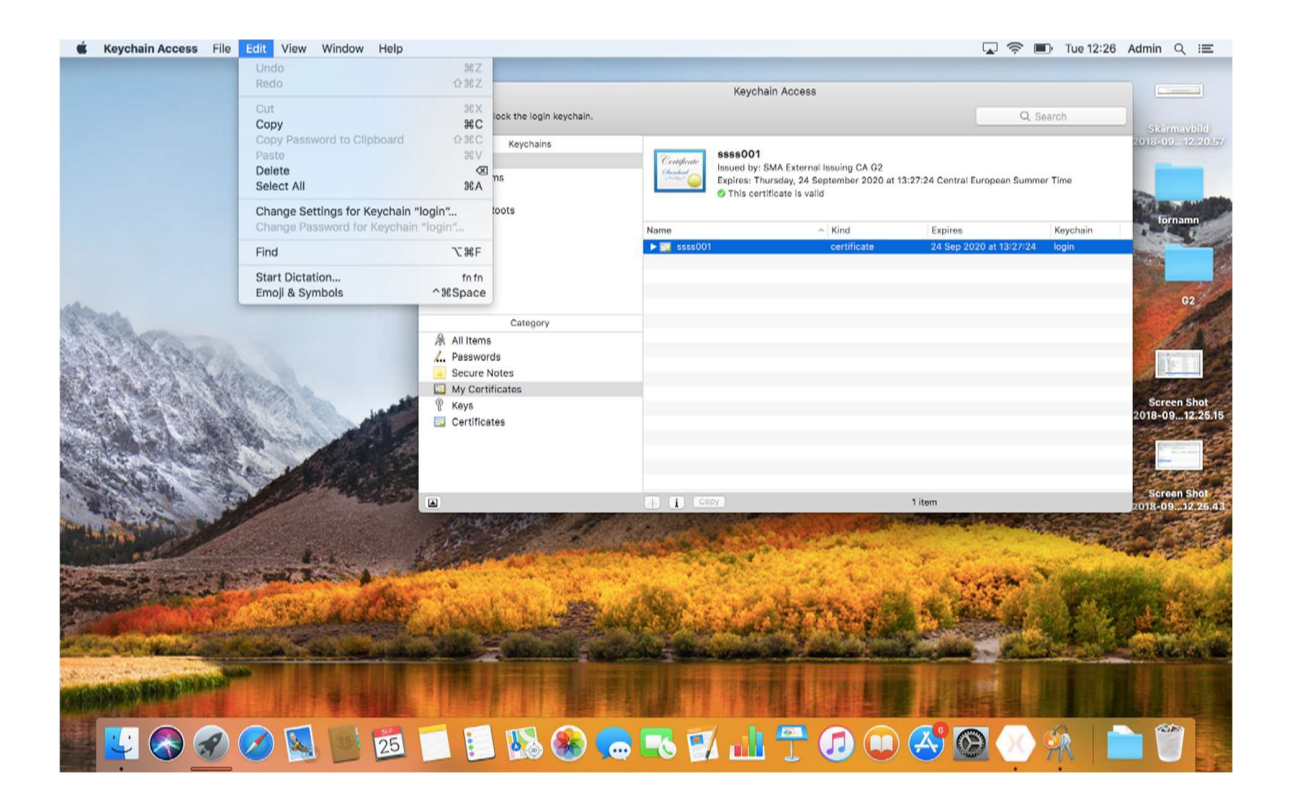

The following message box will appear:

| 0.0                             | Keychai                                                                                                    | n Access                                                                                                    |      |          |
|---------------------------------|----------------------------------------------------------------------------------------------------|----------------------------------------------------------------------------------------------------|------|----------|
| Click to lock the login keychai | n.                                                                                                    |                                                                                                    |      |          |
| Keychains                       | Are you sure yo<br>from the login k<br>Warning! If a privat<br>associated with the<br>maxip revent you from<br>maxing secure come | Are you sure you want to delete "ssss001"<br>from the login keychain? until<br>Warning! If a private key is deleted, certificates<br>associated with that key can no longer be used. This<br>may prevent you form adding encrypted messages or |      | r Time   |
|                                 | certain that you no                                                                                                    | longer need the selected key.                                                                                                    | ires | Keychain |
| Category                        |                                                                                                    |                                                                                                    |      |          |
| Secure Notes                    |                                                                                                    |                                                                                                    |      |          |
| My Certificates                 |                                                                                                    |                                                                                                    |      |          |
| V Reys                          |                                                                                                    |                                                                                                    |      |          |
| 3                               | + i Copy                                                                                                    | 1 item                                                                                                    |      |          |

• Click Delete

The following login window might appear:

| 0                                                |                                                                            | Reychain Acco                                                                         | 200                                                                                                    |                                                                                                    |                                                       |
|--------------------------------------------------|----------------------------------------------------------------------------|---------------------------------------------------------------------------------------|----------------------------------------------------------------------------------------------------|----------------------------------------------------------------------------------------------------|-------------------------------------------------------|
| Click to lock the lo                             | ogin keychain.                                                             |                                                                                       |                                                                                                    |                                                                                                    |                                                       |
| Keych                                            | ains                                                                       | Swedish Maritin                                                                       | e Administration R                                                                                                    | oot CA G2                                                                                                    |                                                       |
| Grine Contraction Systems                        | You are mak<br>Trust Setting<br>Enter your pass<br>User Name:<br>Password: | Conflorte<br>Ing changes to your Certificate auti<br>autor to allow this.<br>username | 137 at 12:50:59 C<br>ed as trusted for t<br>Kind<br>certificate<br>certificate<br>certificate<br>certificate<br>certificate<br>certificate | entral European Summer Time<br>this account<br>28 May 2020 at 11:19:03<br>18 Oct 2022 at 11:48:26<br>21 Nov 2026 at 13:42:00<br>28 Sep 2026 at 10:12:10<br>10 Jul 2023 at 12:49:25 | Keychain<br>login<br>login<br>login<br>login<br>login |
| All     Pa:     Secure Notes     My Certificates | -                                                                          | Cancel Update Settings                                                                |                                                                                                    |                                                                                                    |                                                       |
| <ul> <li>Keys</li> <li>Certificates</li> </ul>   |                                                                            |                                                                                       |                                                                                                    |                                                                                                    |                                                       |
| 1                                                |                                                                            |                                                                                       |                                                                                                    | 6 itome                                                                                                    |                                                       |

• Enter your username and password to remove the certificate from the Keychain Access.

The certificate should now be removed from all the Keychains in the Keychain Access window.

| •••                                                                   | Keycha | in Access                |         |          |
|-----------------------------------------------------------------------|--------|--------------------------|---------|----------|
| Click to lock the login keychain.                                     |        |                          |         | Q Search |
| Keychains                                                             |        |                          |         |          |
| 🧃 login                                                               |        |                          |         |          |
| <ul> <li>Local Items</li> <li>System</li> <li>System Roots</li> </ul> |        |                          |         |          |
|                                                                       | Name   | <ul> <li>Kind</li> </ul> | Expires | Keychain |
| Category                                                              |        |                          |         |          |
| All Items                                                             |        |                          |         |          |
| . Passwords                                                           |        |                          |         |          |
| Secure Notes                                                          |        |                          |         |          |
| My Certificates                                                       |        |                          |         |          |
| Y Keys                                                                |        |                          |         |          |
| Certificates                                                          |        |                          |         |          |
|                                                                       |        |                          |         |          |
|                                                                       |        |                          |         |          |
|                                                                       | + Copy |                          | 0 items |          |

#### Step3: Install the new certificate

Perform the following steps to install the Swedish Maritime Administration security certificate:

- Locate the certificate file <filename.pfx> that you received by mail from Swedish Maritime Administration and saved to your computer in the previous step.
- Double click the certificate file <filename.pfx> that you have received by mail from Swedish Maritime Administration and select Install PFX.

The following message box will appear:

|   | Enter the password for "firstname.lastname.pfx": |
|---|--------------------------------------------------|
| M | Password: ••••••                                 |
| - | Show password                                    |
|   | Cancel OK                                        |

• Enter the password that you have received by Text Message (SMS) from Swedish Maritime Administration and click OK.

Your certificate should now be visible in the Keychain Access window as in the window below.

**NOTE**: You might receive a warning if your computer does not trust the Swedish Maritime Administration Root CA as shown in the below picture. If you receive this warning, you need to trust the Swedish Maritime Administration Root CA certificate on your computer.

| • • •                                       |             | Keychain Access                                                                                                    |                                                                           |          |
|---------------------------------------------|-------------|----------------------------------------------------------------------------------------------------|---------------------------------------------------------------------------|----------|
| Click to lock the login keychain.           |             |                                                                                                    | Q s                                                                       | earch    |
| Keychains                                   | Certificate | ssss001<br>Issued by: SMA External Issuing CA G2<br>Expires: Thursday, 24 September 2020<br>⊘ "Swedish Maritime Administration Ro | at 13:27:24 Central European Summ<br>ot CA G2" certificate is not trusted | er Time  |
|                                             | Name        | Kind                                                                                                    | Expires                                                                   | Keychain |
|                                             | ▶ 🛐 ssss001 | certificate                                                                                                    | 24 Sep 2020 at 13:27:24                                                   | login    |
| Category  All Items  Passwords Secure Notes |             |                                                                                                    |                                                                           |          |
| My Certificates                             |             |                                                                                                    |                                                                           |          |
| % Keys                                      | -           |                                                                                                    |                                                                           |          |
| 🔄 Certificates                              |             |                                                                                                    |                                                                           |          |
|                                             |             |                                                                                                    |                                                                           |          |
|                                             | + i Cor     | y_                                                                                                    | 1 item                                                                    |          |

|                                                                   | Swedish Maritime Administration Root CA G2<br>Root certificate authority<br>Expires: Friday, 10 July 2037 at 12:50:59 Central European Summer Time<br>© "Swedish Maritime Administration Root CA G2" certificate is not trusted |                          |                         |          |  |  |
|-------------------------------------------------------------------|----------------------------------------------------------------------------------------------------|--------------------------|-------------------------|----------|--|--|
|                                                                   | Name                                                                                                    | <ul> <li>Kind</li> </ul> | Expires                 | Keychain |  |  |
|                                                                   | External Issuing CA v2                                                                                                    | certificate              | 28 May 2020 at 11:19:03 | login    |  |  |
|                                                                   | SMA External Issuing CA G2                                                                                                    | certificate              | 18 Oct 2022 at 11:48:26 | login    |  |  |
|                                                                   | SMA Internal Issuing CA G2                                                                                                    | certificate              | 21 Nov 2025 at 13:42:00 | login    |  |  |
|                                                                   | ▶ 🔄 ssss001                                                                                                    | certificate              | 24 Sep 2020 at 13:27:24 | login    |  |  |
|                                                                   | Swedish Maritiinistration R                                                                                                    | oot CA certificate       | 28 Sep 2026 at 10:12:10 | login    |  |  |
| Category                                                          | Swedish Marititration Root                                                                                                    | CA G2 certificate        | 10 Jul 2037 at 12:50:59 | login    |  |  |
| All Items<br>Passwords<br>Secure Notes<br>My Certificates<br>Keys | 🔀 X509 Certificate                                                                                                    | certificate              | 9 Apr 2019 at 12:42:25  | login    |  |  |
| Certificates                                                      |                                                                                                    |                          |                         |          |  |  |

• If you receive a warning saying that Swedish Maritime Administration Root CA G2 is not trusted, navigate to **Certificates** and select **Swedish Maritime Administration Root CA G2** and double click on it.

The following window appears:

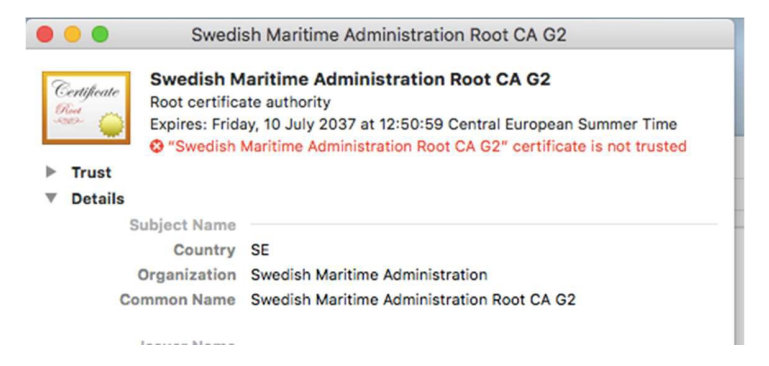

• Expand **Trust**, and in the top dropdown menu **"When using this certificate:"** select **"Always Trust".** 

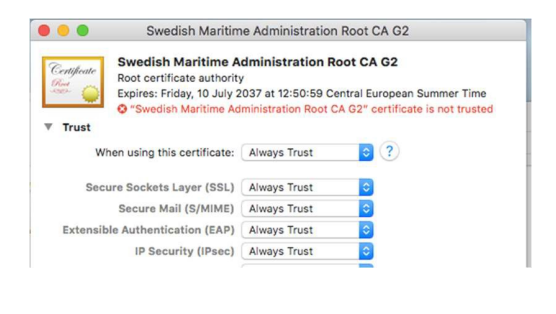

• Close the window.

The following login box might appear at this point of the installation.

| $\bigcap$ | You are makin<br>Trust Settings | ig changes to your Certificate<br>s. |
|-----------|---------------------------------|--------------------------------------|
| R         | Enter your passw                | ord to allow this.                   |
|           | User Name: 🛛                    | username                             |
|           | Password:                       | ••••                                 |
|           |                                 |                                      |

• If you receive a login box, enter **username** and **password** for **your computer**. This might be necessary, since the installation of a RootCA certificate is considered a system change.

The warning in the Keychain Access - Certificates window should now have disappeared.

| • • •                                                                                                    | Nyc                                                                                                    | kelhanterare                    |                       |            |  |  |
|----------------------------------------------------------------------------------------------------|----------------------------------------------------------------------------------------------------|---------------------------------|-----------------------|------------|--|--|
| Klicka om du vill låsa nyckelringen in                                                                                                    | loggning.                                                                                                    |                                 | Q s                   | ök         |  |  |
| Nyckelringar<br>inloggning<br>System<br>System<br>Systemrötter                                                                                | Swedish Maritime Administration Root CA G2<br>Rotertifikautifarare<br>Förtaller: fredag 10 juli 2037 kl. 12:50:59 centraleuropeisk sommartid<br>O Det hår certifikatet är märkt som betrott för det här kontot |                                 |                       |            |  |  |
|                                                                                                    | Namn                                                                                                    | ~ Тур                           | Giltig till           | Nyckelring |  |  |
|                                                                                                    | External Issuing C                                                                                                    | A v2 Certifikat                 | 28 maj 2020 11:19:03  | inloggning |  |  |
|                                                                                                    | SMA External Issu                                                                                                    | ing CA G2 Certifikat            | 18 okt. 2022 11:48:26 | inloggning |  |  |
|                                                                                                    | SMA Internal Issui                                                                                                    | ng CA G2 Certifikat             | 21 nov. 2025 13:42:00 | inloggning |  |  |
|                                                                                                    | ▶ 📷 ssss001                                                                                                    | Certifikat                      | 24 sep. 2020 13:27:24 | inloggning |  |  |
|                                                                                                    | Swedish Maritidr                                                                                                    | ministration Root CA Certifikat | 28 sep. 2026 10:12:10 | inloggning |  |  |
| Kategori                                                                                                    | Swedish Maritiin                                                                                                    | istration Root CA G2 Certifikat | 10 juli 2037 12:50:59 | inloggning |  |  |
| <ul> <li>Alla objekt</li> <li>Lösenord</li> <li>Säkra anteckningar</li> <li>Mina certifikat</li> <li>♥ Nycklar</li> <li>Certifikat</li> </ul> | X509 Certificate                                                                                                    | Certifikat                      | 9 apr. 2019 12:42:25  | inloggning |  |  |
|                                                                                                    |                                                                                                    |                                 |                       |            |  |  |
|                                                                                                    | + i Kopiera                                                                                                    | 7                               | objekt                |            |  |  |

• Select My Certificates

No warnings should appear in Keychain Access – **My Certificates** window either:

|                                                                     |                                      | Keychain Access                                                                          |                                  |                                    |                   |
|---------------------------------------------------------------------|--------------------------------------|------------------------------------------------------------------------------------------|----------------------------------|------------------------------------|-------------------|
| Click to lock the login keychain.                                   |                                      |                                                                                          |                                  | Q, Se                              | arch              |
| Keychains<br>for login<br>for Local Items<br>System<br>System Roots | Certificate<br>SS<br>Iss<br>Exp<br>Ø | ss001<br>ued by: SMA External Is<br>pires: Thursday, 24 Sep<br>This certificate is valid | ssuing CA G2<br>tember 2020 at 1 | 3:27:24 Central European Summe     | r Time            |
|                                                                     | Name                                 | ^                                                                                        | Kind<br>certificate              | Expires<br>24 Sep 2020 at 13:27:24 | Keychain<br>login |
| Category<br>All Items<br>All Passwords                              |                                      |                                                                                          |                                  |                                    |                   |
| Secure Notes     My Certificates     Keys     Certificates          |                                      |                                                                                          |                                  |                                    |                   |
|                                                                     |                                      |                                                                                          |                                  | 1 1000                             |                   |

• The installation of your Swedish Maritime Administration security certificate is now completed.

# Installation in Mozilla Firefox

### Step1: Perform the following before you start the installation

- Save the certificate <filename.pfx> which you have received from Swedish Maritime Administration by e-mail, to your computer, for example to you desktop.
- Make sure that you have the password for the certificate file, which you have received from Swedish Maritime Administration by Text Message (SMS), available.

### Step2: Install a new certificate in Mozilla Firefox

Before you install the Swedish Maritime Administration security certificate you need to remove previously installed certificates from this issuer.

• Start Mozilla Firefox and navigate to Menu Options.

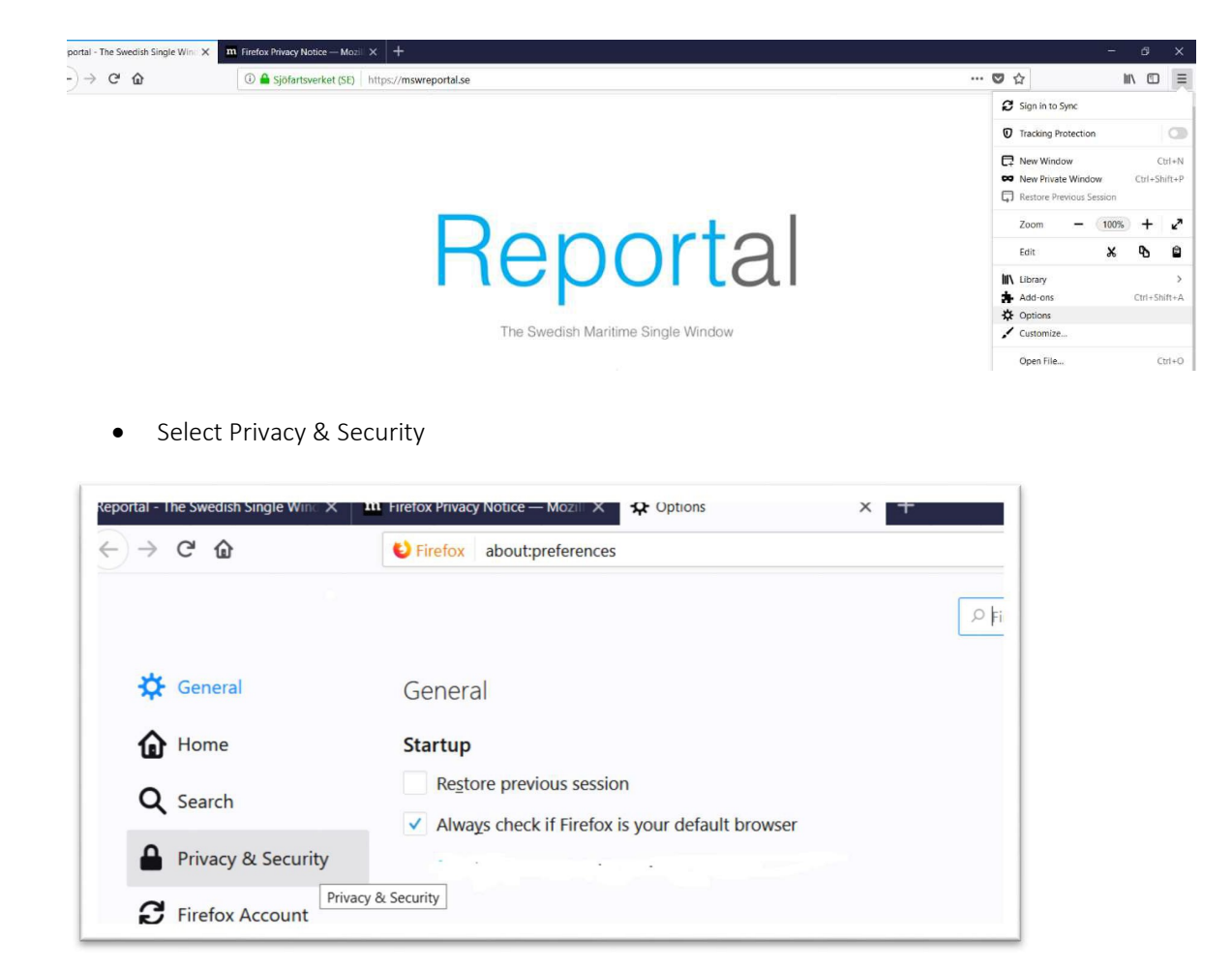

• Scroll down the page to Certificates

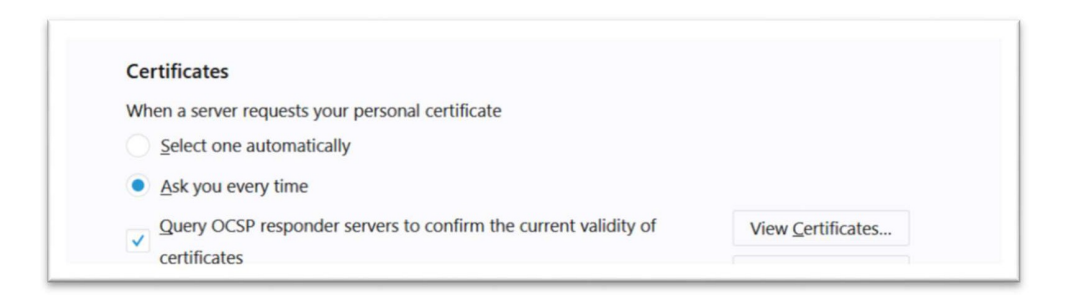

• Click View Certificates

The Certificate Manager window appears:

|                                                      | Certificate Manager       |    |
|------------------------------------------------------|---------------------------|----|
| Your Certificates People Servers                     | Authorities               |    |
| You have certificates on file that identify these of | rtificate authorities     |    |
| Certificate Name                                     | Security Device           | 5  |
| - AC Camerfirma S.A.                                 |                           |    |
| Chambers of Commerce Root - 2008                     | Builtin Object Token      |    |
| Global Chambersign Root - 2008                       | Builtin Object Token      |    |
| AC Camerfirma SA CIF A82743287                       |                           |    |
| Camerfirma Chambers of Commerce Root                 | Builtin Object Token      |    |
| Camerfirma Global Chambersign Root                   | Builtin Object Token      |    |
| ACCV                                                 |                           |    |
| ACCVRAIZ1                                            | Builtin Object Token      |    |
| ~Actalis S.p.A./03358520967                          |                           |    |
| View Edit Trust Import                               | Export Delete or Distrust |    |
|                                                      |                           | OK |
|                                                      |                           | OK |

• Select the tab Your Certificates

|                         |               |                   | Certifica        | te Manager    |            | 3   |
|-------------------------|---------------|-------------------|------------------|---------------|------------|-----|
| Your Certificates       | People        | Servers           | Authorities      |               |            |     |
| You have certificates   | from these or | ganizations th    | nat identify you |               |            |     |
| Certificate Name        |               | Security D        | evice            | Serial Number | Expires On | E\$ |
|                         |               |                   |                  |               |            |     |
| <u>V</u> iew <u>B</u> a | ckup Ba       | c <u>k</u> up All | Import           | Delete        |            | OK  |

• If there are any previously installed certificates issued from the Swedish Maritime Administration, these certificates should be removed to avoid future problems. Select the certificate and click View in order to find out if Swedish Maritime Administration is the issuer of the certificate.

The following window appears. If the Issuer is: External Issuing CA v2" or SMA External Issuing CA G2, the certificate is issued by the Swedish Maritime Administration.

| eneral <u>D</u> etails  |                                                                                                    |      |
|-------------------------|----------------------------------------------------------------------------------------------------|------|
| Could not verify this c | ertificate because the issuer is unknown.                                                           |      |
| Issued To               |                                                                                                    |      |
| Common Name (CN)        | ssss001                                                                                             |      |
| Organization (O)        | <not certificate="" of="" part=""></not>                                                            |      |
| Organizational Unit (OU | J) eAdmin                                                                                           |      |
| Serial Number           | 14:00:00:0D:53:E1:95:28:C8:A3:65:2A:66:00:00:00:00:0D:53                                            |      |
| Issued By               |                                                                                                    |      |
| Common Name (CN)        | External Issuing CA v2                                                                              |      |
| Organization (O)        | Swedish Maritime Administration                                                                     |      |
| Organizational Unit (OL | J) <not certificate="" of="" part=""></not>                                                         |      |
| Period of Validity      |                                                                                                    |      |
| Begins On               | Tuesday, June 5 2018                                                                                |      |
| Expires On              | Thursday, May 28, 2020                                                                              |      |
| Eingerprinte            |                                                                                                    |      |
| SHA-256 Fingerprint     | 66:28:A9:B6:96:C4:DD:6B:77:EF:AD:33:3E:72:49:AB:<br>29:F4:F0:B9:C1:84:4A:3D:76:30:FB:D6:05:80:9E:50 |      |
| SHA1 Fingerprint        | 57:E7:07:04:F8:EA:F5:81:3E:44:C9:8A:CA:52:1D:E1:7B:2F:6B:37                                         |      |
|                         |                                                                                                    |      |
|                         |                                                                                                    |      |
|                         |                                                                                                    |      |
|                         |                                                                                                    | lose |

• Click Close

| Certificate Manager       |               |                                |            |                             |                             |        |
|---------------------------|---------------|--------------------------------|------------|-----------------------------|-----------------------------|--------|
| Your Certificates         | People        | Servers Aut                    | thorities  |                             |                             |        |
| 'ou have certificates fr  | rom these org | anizations that ide            | entify you |                             |                             |        |
| Certificate Name          |               | Security Device                |            | Serial Number               | Expires On                  | E.     |
| Swedish Maritime Ad       | Iministration |                                |            |                             |                             |        |
| ssss001                   |               | Software Security              | Device     | 1C:00:00:00:1D:CE:65:E0:23: | EC:7 Thursday, September 24 | , 2020 |
|                           |               |                                |            |                             |                             |        |
|                           |               |                                |            |                             |                             |        |
| <u>V</u> iew <u>B</u> ack | kup Bad       | c <u>k</u> up All I <u>m</u> p | port       | elete                       |                             |        |

• If the certificate is issued from the Swedish Maritime Administration, select the certificate and click Delete.

*The following dialogue box appears:* 

|                          |                  | Certificate Manager                                                                           | × |
|--------------------------|------------------|-----------------------------------------------------------------------------------------------|---|
| Your Certificates        | People           | Servers Authorities                                                                           |   |
| You have certificates f  | rom these orga   | Delete your Certificates X                                                                    |   |
| Certificate Name         |                  | Are you sure you want to delete these certificates? Expires On R                              |   |
| ~Swedish Maritime Ad     | dministration    | ssss001                                                                                       |   |
| 5555001                  |                  | If you delete one of your own certificates, you can no longer use it to identify<br>OK Cancel |   |
| <u>V</u> iew <u>B</u> ac | kup Bac <u>k</u> | up All Import Delete<br>OK                                                                    |   |

• Select the certificate in the Delete your Certificate box, and click OK.

The Certificate Manager is now empty:

|                   |                |                    | Cer             | tificate Manager |      |        |     |
|-------------------|----------------|--------------------|-----------------|------------------|------|--------|-----|
| Your Certificat   | tes Peop       | le Servers         | Authorities     | 5                |      |        |     |
| ou have certifica | ates from the  | se organizations t | hat identify yo | u                |      |        |     |
| Certificate Nam   | ie             | Security E         | Device          | Serial Number    | Expi | res On | E\$ |
|                   |                |                    |                 |                  |      |        |     |
|                   |                |                    |                 |                  |      |        |     |
|                   |                |                    |                 |                  |      |        |     |
|                   |                |                    |                 |                  |      |        |     |
|                   |                |                    |                 |                  |      |        |     |
|                   |                |                    |                 |                  |      |        |     |
|                   |                |                    |                 |                  |      |        |     |
|                   |                |                    |                 |                  |      |        |     |
| Mau               | Paulaun        | Declary All        | Innert          | Datata           |      |        |     |
| ⊻jew              | <u>B</u> ackup | Backup All         | I <u>m</u> port | Delete           |      |        |     |

• Click OK

|   | ₽             | Options            | × +                                                                          |                         | - 0                    | × |
|---|---------------|--------------------|------------------------------------------------------------------------------|-------------------------|------------------------|---|
| 4 | $\rightarrow$ | C' û               | Sirefox about:preferences#privacy                                            | ☆                       | III\ 🗊                 | ≡ |
|   |               |                    | 3                                                                            | <sup>O</sup> Find in Op | otions                 | ^ |
|   | ₽             | General            | ✓ Block dangerous downloads                                                  |                         |                        |   |
|   | ۵             | Home               | $\checkmark$ Warn you about unwanted and uncommon software                   |                         |                        |   |
|   | Q             | Search             | Certificates                                                                 |                         |                        |   |
|   | •             | Privacy & Security | When a server requests your personal certificate<br>Select one automatically |                         |                        |   |
|   | C             | Firefox Account    | • Ask you every time                                                         |                         |                        |   |
|   |               |                    | Query OCSP responder servers to confirm the current validity o               | f Vie                   | w <u>C</u> ertificates |   |
|   | ?             | Firefox Support    | Certificates                                                                 | Sec                     | curity Devices         |   |
|   |               |                    |                                                                              |                         |                        | ~ |

• Select Privacy & Security and click View Certificates

|                        |              | Certifi                       | cate Manager  |            | ;  |
|------------------------|--------------|-------------------------------|---------------|------------|----|
| Your Certificates      | People       | Servers Authorities           |               |            |    |
| ou have certificates t | rom these or | ganizations that identify you |               |            |    |
| Certificate Name       |              | Security Device               | Serial Number | Expires On | D. |
|                        |              |                               |               |            |    |
|                        |              |                               |               |            |    |
|                        |              |                               |               |            |    |
|                        |              |                               |               |            |    |
|                        |              |                               |               |            |    |
|                        |              |                               |               |            |    |
| 10                     |              |                               | Pullin        |            |    |
| View Bac               | кир В        | ackup All                     | Delete        |            |    |
|                        |              |                               |               |            |    |

## • Click Import

| Certificate File to I                                                                                                    | Import                                                                                  |                                                        | ×                       |            |    |
|----------------------------------------------------------------------------------------------------|-----------------------------------------------------------------------------------------|--------------------------------------------------------|-------------------------|------------|----|
|                                                                                                    | > This PC > Desktop                                                                     | ✓ ひ Search Desktop                                     | Q                       |            |    |
| rganize 👻 Nev                                                                                                    | w folder                                                                                | 8= -                                                   | • 🔲 🕜                   | Expires On | e  |
| <ul> <li>This PC</li> <li>3D Objects</li> <li>Desktop</li> <li>Documents</li> <li>Downloads</li> <li>Music</li> <li>Dicturae</li> </ul> | Date modified     Name     2016-06-20     W10     2018-06-05     filename     ile name: | <ul> <li>PKCS12 Files (*.p12;</li> <li>Open</li> </ul> | Type File fol<br>Person |            |    |
| v                                                                                                    | <u>V</u> iew <u>B</u> ackup                                                             | Backup All Import                                      | Delete                  |            | ОК |

• Browse to the certificate file <filename.pfx> that you copied to your computer from the email from the Swedish Maritime Administration earlier.

| Your Certificates Pe                       | pple Servers Authorities            |      |
|--------------------------------------------|-------------------------------------|------|
| ou have cer <mark>tif</mark> icates from t | ese organizations that identify you |      |
| Lertificate Name                           | Password Required X Expires I       | Un P |
| View Backup                                | Backup All Import Delete            | ОК   |

• Enter the password that you received from the Swedish Maritime Administration by Text Message SMS.

The new certificate is now installed in the Mozilla Firefox Certificate Store.

|                       |                 |                    | Cert             | ificate Manager          |                               |             |
|-----------------------|-----------------|--------------------|------------------|--------------------------|-------------------------------|-------------|
| Your Certificates     | People          | Servers            | Authorities      |                          |                               |             |
| You have certificate  | s from these or | ganizations t      | hat identify you | 1                        |                               |             |
| Certificate Name      |                 | Security D         | )evice           | Serial Number            | Expires On                    | <b>E</b> \$ |
| Swedish Maritime      | Administration  |                    |                  |                          |                               |             |
| ssss001               |                 | Software Se        | ecurity Device   | 14:00:00:0D:53:E1:95:28: | C8:A3:6 Thursday, May 28, 202 | 20          |
|                       |                 |                    |                  |                          |                               |             |
|                       |                 |                    |                  |                          |                               |             |
|                       |                 |                    |                  |                          |                               |             |
|                       |                 |                    |                  |                          |                               |             |
|                       |                 |                    |                  |                          |                               |             |
|                       |                 |                    |                  |                          |                               |             |
|                       |                 |                    |                  |                          |                               |             |
|                       |                 |                    |                  |                          |                               |             |
| <u>V</u> iew <u>B</u> | ackup B         | ac <u>k</u> up All | I <u>m</u> port  | Delete                   |                               |             |
| <u>V</u> iew <u>B</u> | ackup, B        | ac <u>k</u> up All | Import           | Delete                   |                               |             |

• Verify that the certificate is issued from the correct issuer by selecting the certificate and clicking View again. Issued By: should state Common Name (CN): SMA External Issuing CA G2 and Organization (O): Swedish Maritime Administration.

The following window should appear if the Issuer is correct:

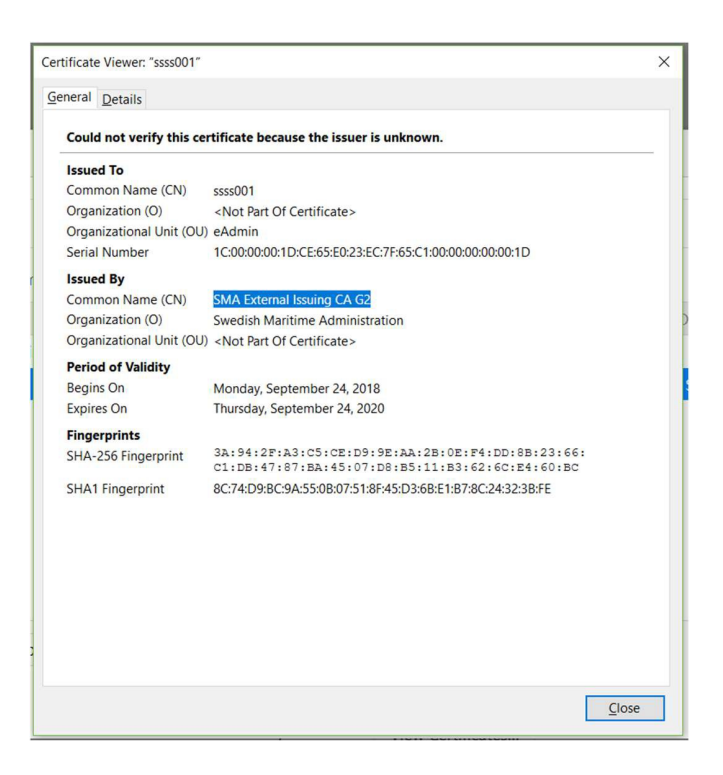

• The installation of your Swedish Maritime Administration security certificate is now completed.

# Installation in Microsoft Edge

Step1: Perform the following before you start the installation

- Save the certificate <filename.pfx> which you have received from Swedish Maritime Administration by e-mail, to your computer, for example to your desktop.
- Make sure that you have the password for the certificate file, which you have received from Swedish Maritime Administration by Text Message (SMS), available.

### Step2: Remove the old certificate

Before you install the Swedish Maritime Administration security certificate you need to remove previously installed certificates from this issuer.

• Start Microsoft Edge, click the three dots in the upper-right corner, and select *Settings* as shown below.

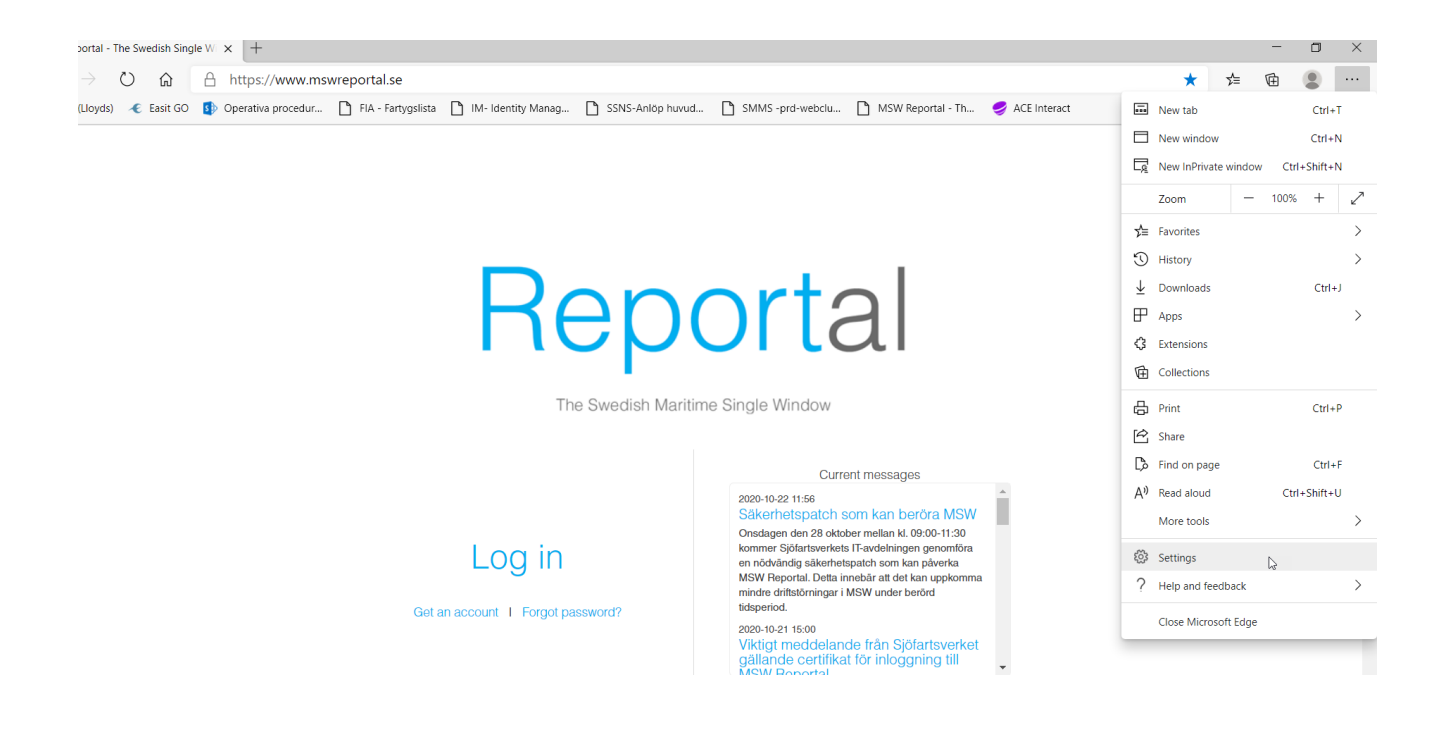

Click *Privacy, search and services* on the left. Then scroll down to *Manage Certificates*.

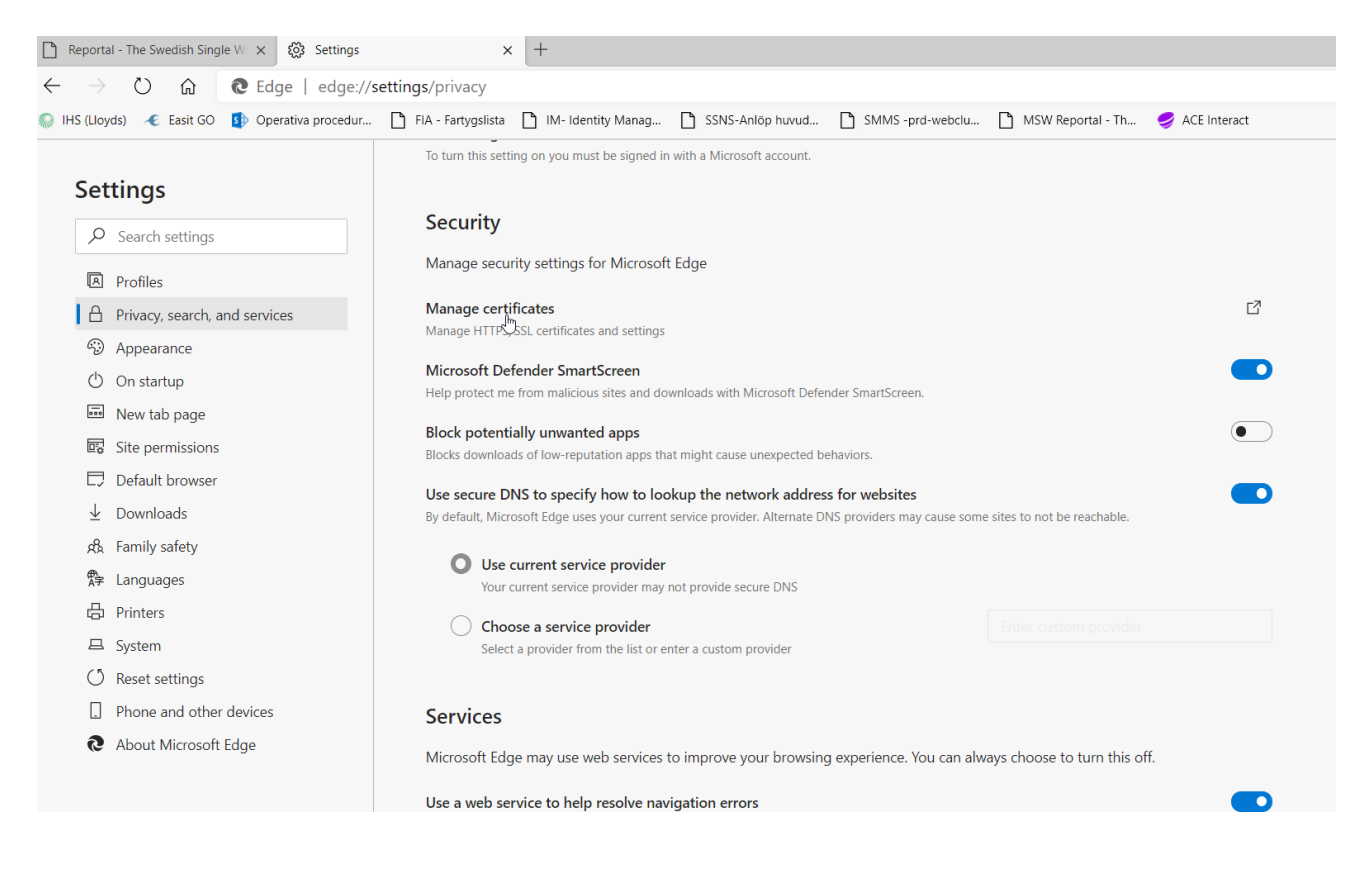

The following window will appear:

| itended p                           | urpose:                          | <all></all>       |                   |                  |               |                   |
|-------------------------------------|----------------------------------|-------------------|-------------------|------------------|---------------|-------------------|
| Personal                            | Other Peo                        | ple Intern        | nediate Certifica | ition Authoritie | s Trusted R   | oot Certification |
| Issued                              | То                               | Issued            | і Ву              | Expiratio        | Frien         |                   |
| ssss 🙀                              | 001                              | Extern            | al Issuing CA v2  | 2020-05-28       | <none></none> |                   |
|                                     |                                  |                   |                   |                  |               |                   |
|                                     |                                  |                   |                   |                  |               |                   |
| 1                                   |                                  |                   |                   |                  |               |                   |
|                                     |                                  |                   |                   |                  |               |                   |
|                                     |                                  |                   |                   |                  |               |                   |
| - 2                                 |                                  |                   |                   |                  |               |                   |
| 1                                   |                                  |                   | ·                 |                  |               |                   |
| Import.                             | E                                | xport             | Remove            | ]                |               | Advancer          |
| Import.<br>Certificato              | E                                | xport             | Remove            | ]                |               | Advances          |
| Import.<br>Certificate<br>Client Au | •• E                             | xport<br>purposes | Remove            | ]                |               | Advance           |
| Import.<br>Certificati<br>Client Au | E:<br>e intended<br>thenticatior | xport<br>purposes | Remove            | ]                |               | Advanced          |
| Import.<br>Certificat<br>Client Au  | E<br>e intended<br>thentication  | xport<br>purposes | Remove            | ]                |               | Advancer          |

- The tab Personal should be active at this point. If not, select it.
- Remove all previously installed certificates from Swedish Maritime Administration in the certificate store by selecting the certificate and click Remove. You know that the certificate is from Swedish Maritime Administration if the Issuer is "External Issuing CA v2" or "SMA External CA G2"

The following window appears.

| Certifica | tes                                          |                                            | $\times$        |
|-----------|----------------------------------------------|--------------------------------------------|-----------------|
|           | You cannot decrypt<br>to delete the certific | ata encrypted using the certificat<br>.es? | es. Do you want |
|           |                                              | Yes                                        | No              |

• Click Yes.

The certificate store should now be cleared from any certificates issued by the Swedish Maritime Administration.

| tended purpose:<br>Personal Other Per | <all></all>   | fication Authoriti | ies Trusted Root | Certification 4 |
|---------------------------------------|---------------|--------------------|------------------|-----------------|
| Issued To                             | Issued By     | Expirati           | Friendly Name    |                 |
|                                       |               |                    |                  |                 |
| Import                                | Export Remove |                    |                  | Advance         |

Click Close

#### Step3: Install the new certificate

*Perform the following steps to install the Swedish Maritime Administration security certificate:* 

- Locate the certificate file <filename.pfx> that you received by mail from Swedish Maritime Administration and saved to your computer in the previous step.
- Right click the certificate file <filename.pfx> that you have received by mail from Swedish Maritime Administration and select Install PFX.

|   | Install PFX               |   |
|---|---------------------------|---|
|   | Open                      |   |
| 8 | Classify and protect      |   |
|   | 7-Zip                     | > |
|   | CRC SHA                   | > |
| B | Share                     |   |
|   | Open with                 | > |
| D | Net iD                    | > |
|   | Give access to            | > |
| ۵ | Sök efter hot             |   |
|   | Restore previous versions |   |
|   | Send to                   | > |
|   | Cut                       |   |
|   | Сору                      |   |
|   | Create shortcut           |   |
|   | Delete                    |   |
|   | Rename                    |   |
|   | Properties                |   |

The following window appears:

| ← 🛿 ← 🖉 Certificate Import Wizard                                                                                                    | ×                                                                       |
|----------------------------------------------------------------------------------------------------|-------------------------------------------------------------------------|
| Welcome to the Certificate Import W                                                                                                    | Vizard                                                                  |
| This wizard helps you copy certificates, certificate trust lists,<br>lists from your disk to a certificate store.                                                                                    | and certificate revocation                                              |
| A certificate, which is issued by a certification authority, is a<br>identity and contains information used to protect data or to e<br>connections. A certificate store is the system area where cer | confirmation of your<br>stablish secure network<br>rtificates are kept. |
| Store Location © Current User                                                                                                    |                                                                         |
| Local Machine                                                                                                    |                                                                         |
|                                                                                                    |                                                                         |
|                                                                                                    |                                                                         |
|                                                                                                    | Next Cancel                                                             |

• Select Current User and then Next

The following window will appear:

ĩ

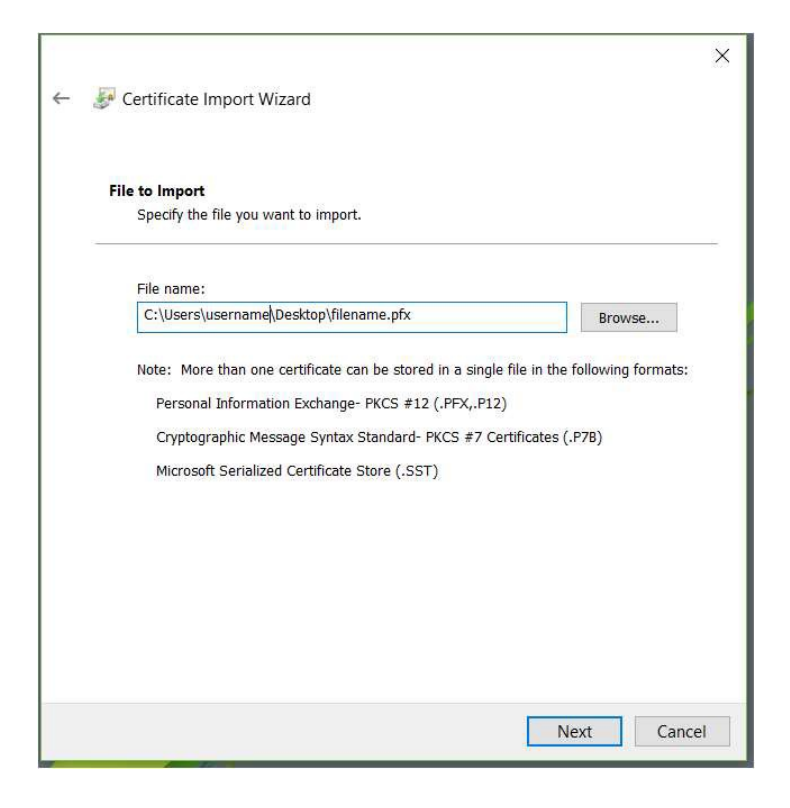

Click Next

## The following window will appear:

| ᡒ Certificate Import Wizard                                                                                                    |    |
|----------------------------------------------------------------------------------------------------|----|
| Private key protection                                                                                                    |    |
| To maintain security, the private key was protected with a password.                                                                          |    |
| Type the password for the private key.                                                                                                    |    |
| ••••••                                                                                                    |    |
| Display Password                                                                                                    |    |
| Import options:                                                                                                    |    |
| Enable strong private key protection. You will be prompted every time the<br>private key is used by an application if you enable this option. |    |
| Mark this key as exportable. This will allow you to back up or transport your keys at a later time.                                           |    |
| Protect private key using virtualized-based security(Non-exportable)                                                                          |    |
| ✓ Include all extended properties.                                                                                                    |    |
| Next Cance                                                                                                    | el |

- Enter the password you received by Text Message (SMS) from Swedish Maritime Administration.
- Check "Enable strong private key protection. You will be prompted every time the private key is used by an application if you enable this option", according to the window above.
- Click Next.

| Contificat     | a Stara              |                                 |                     |                        |  |
|----------------|----------------------|---------------------------------|---------------------|------------------------|--|
| Certi          | icate stores are sy  | r <mark>stem</mark> areas where | certificates are ke | ept.                   |  |
| Wind<br>for th | ows can automatic    | ally select a certifi           | cate store, or you  | can specify a location |  |
|                | Automatically sele   | ect the certificate s           | tore based on the   | type of certificate    |  |
| C              | Place all certificat | tes in the following            | store               |                        |  |
|                | Certificate store:   |                                 |                     |                        |  |
|                |                      |                                 |                     | Browse                 |  |
|                |                      |                                 |                     |                        |  |
|                |                      |                                 |                     |                        |  |
|                |                      |                                 |                     |                        |  |
|                |                      |                                 |                     |                        |  |
|                |                      |                                 |                     |                        |  |

- Leave the preselected option "Automatically select the certificate store based on the type of certificate". This will allow your browser to find the correct certificate when visiting Swedish Maritime Administration's e-services.
- Click Next.

The following window will appear:

| Completing             | the Certificate Import Wizard                  |
|------------------------|------------------------------------------------|
| The certificate will b | e imported after you click Finish.             |
| You have specified th  | e following settings:                          |
| Certificate Store Se   | elected Automatically determined by the wizard |
| Content                | PFX                                            |
|                        |                                                |
|                        |                                                |
|                        |                                                |
|                        |                                                |
|                        |                                                |

• Click Finish.

# The following window will appear:

| An application is creating a Prote | ected item |               |
|------------------------------------|------------|---------------|
| An application is creating a riote | eteu nem.  |               |
|                                    |            |               |
| Crypto API Private Key             |            |               |
| CippioArrenvale key                |            |               |
| Security level set to Medium       | SetSe      | ecurity Level |
|                                    | 27         |               |

• Click OK.

After clicking OK in the above message box, Microsoft Edge will ask for the private key for this certificate every time the certificate is to be used. You might experience a following security warning when finishing the certificate installation. You need to click Allow.

The following confirmation will appear:

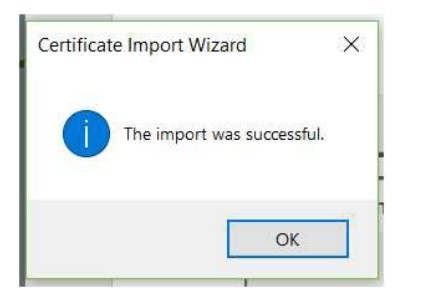

• Click OK

You have now completed the installation of your Swedish Maritime Administration security certificate.

- Make sure to save the certificate file that you received from Swedish Maritime Administration to a secure location for future use. I.e. for backup reasons and for installation on other devices. Keep the certificate and the password separated.
- Done!